# データベース学外アクセス手順:Android の場合

図書館で契約しているデータベースを学外の Android 端末から利用する際の手順です。

はじめて利用する場合は「1.初回設定」を、 2回目以降の利用の際は「2.2回目以降の接続」を参照ください。

## 目次

| 1. 初 | 几回設定    | 1 |
|------|---------|---|
| 1.   | 設定と接続   | 1 |
| 2.   | 切断      | 5 |
| 2.2  | 回目以降の接続 | 6 |
| 1.   | 接続      | 6 |
| 2.   | 切断      | 7 |

#### 1. 初回設定

#### 1. 設定と接続

(1) Open VPN Connect のインストール

下記リンクからアプリケーション「Open VPN Connect」をインストールする。

OpenVPN Connect – OpenVPN App - Google Play のアプリ

| ← Google                                    | Play                | Q :                  |  |  |  |  |
|---------------------------------------------|---------------------|----------------------|--|--|--|--|
| OpenVPN Connect –<br>OpenVPN App<br>OpenVPN |                     |                      |  |  |  |  |
| <b>4.7★</b><br>18万件のレビュ<br>一 ①              | 1000万 以上<br>ダウンロード数 | <b>3+</b><br>3 歳以上 ① |  |  |  |  |
|                                             | インストール              |                      |  |  |  |  |

(2) Open VPN Connect 用プロファイルのダウンロード

下記リンクからファイル「vpnserver\_openvpn\_remote\_access\_l3.ovpn」をダウンロードする。 https://drive.google.com/file/d/1p-3K5bcKjr1nJShUkn-9f15NlksG9Lfe/view?usp=sharing

「アカウントの選択」画面が表示されたら、Google classroom のアカウントを選択→OK

- ・アプリケーション選択画面が表示されたら「Open VPN Connect」を選択→「AGREE」を押
- して(3)⑤へ

・アプリケーション選択画面が表示されない場合、ファイルを保存して(3)①へ

※上記ファイルは google classroom アカウントでログインしないとダウンロードできません。

(3) Open VPN Connect の設定①利用規約に同意する。

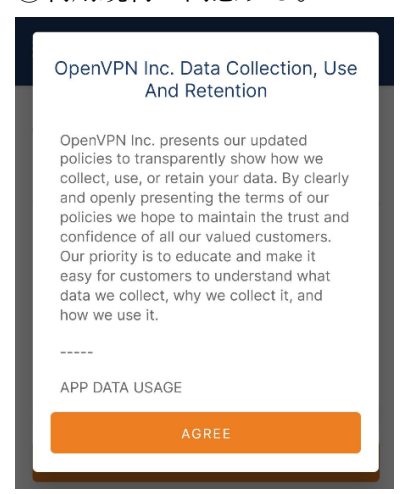

### ②「Upload Files」を押す。

| URL                             | Upload File |  |  |  |  |  |
|---------------------------------|-------------|--|--|--|--|--|
| Type Server Address or Cloud ID |             |  |  |  |  |  |
| ③ What's my URL?                | ď           |  |  |  |  |  |
| NE                              | хт          |  |  |  |  |  |

#### ③「BROWSE」を押す。

| $\equiv$ Get connec                                                          | cted                                                                              |
|------------------------------------------------------------------------------|-----------------------------------------------------------------------------------|
| URL                                                                          | Upload File                                                                       |
| .ov<br>Select all files relate<br>You can import only one<br>The maximum fil | <b>ed to a single profile.</b><br>".ovpn" profile at a time.<br>e size is 256 KB. |
| ③ Don't have '.ovpn' file?                                                   | ° C                                                                               |
| BRO                                                                          | WSE                                                                               |

④(2)で保存したファイル「vpnserver\_openvpn\_remote\_access\_l3.ovpn」を選択する。
※端末によって開く画面が異なりますが、「ダウンロード」などのフォルダに保存されています。

⑤「Import .ovpn profile?」のメッセージが出たら、「OK」を押す

| ≡ Get connected                                                                       |             |  |  |  |
|---------------------------------------------------------------------------------------|-------------|--|--|--|
| URL                                                                                   | Upload File |  |  |  |
| .0\                                                                                   | /PN         |  |  |  |
| Import .ovpn profile?                                                                 |             |  |  |  |
| Do you want to import .ovpn profile from vpn<br>server_openvpn_remote_access_I3.ovpn? |             |  |  |  |
| ок                                                                                    | CANCEL      |  |  |  |

⑥「Imported Profile」の画面が開くので、「Save password」にチェックを入れ、所定のユーザー 名とパスワードを入力し、「Connect」を押す。接続リクエストなどの確認画面が表示された場合、 「OK」を押す。

| ← Imported Profile                                        |   |
|-----------------------------------------------------------|---|
| Profile Name<br>[vpnserver_openvpn_remote_access_13       | ] |
| Server Hostname (locked)<br>vpntohomusic.v4.softether.net |   |
| 所定のユーザー名を入力してください                                         |   |
| ✓ Save password                                           |   |
| 所定のパスワードを入力してください                                         |   |
|                                                           | _ |

⑦「Select Certificate」が表示されるので、「CONTINUE」を押すと接続され、学外からのデータ ベース利用が可能となる。

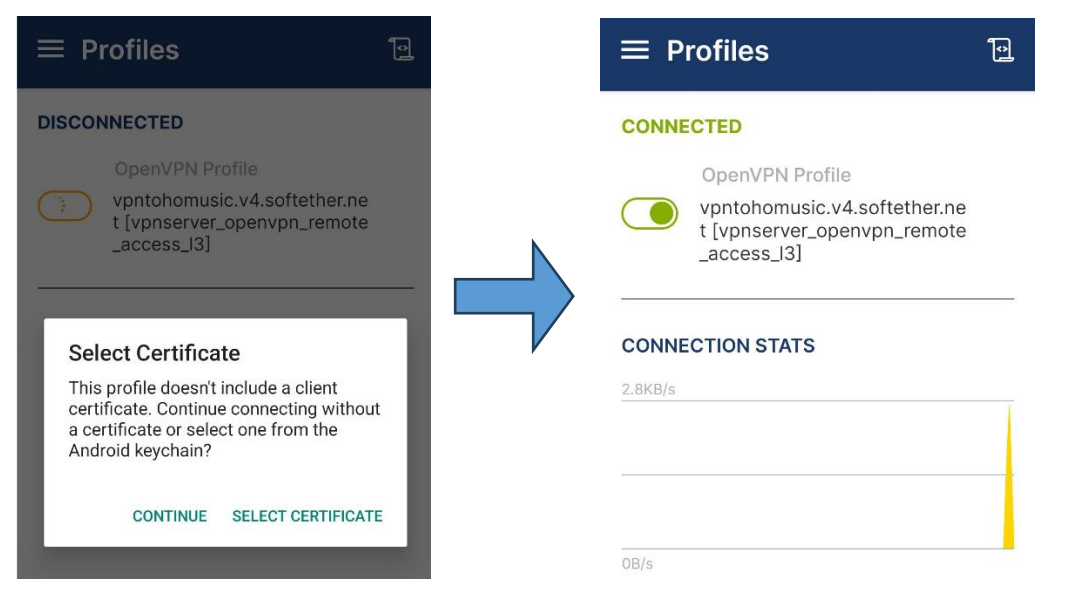

#### 2. 切断

(1) VPN 接続されている状態で、アプリケーション「Open VPN Connect」を開き、緑色のボタ ンを押す→Confirm

| ≡ Profiles                                                                                    |  |  |  |
|-----------------------------------------------------------------------------------------------|--|--|--|
| CONNECTED                                                                                     |  |  |  |
| OpenVPN Profile<br>vpntohomusic.v4.softether.ne<br>t [vpnserver_openvpn_remote<br>_access_I3] |  |  |  |
| Discourse the                                                                                 |  |  |  |
| Disconnect VPN                                                                                |  |  |  |
| You will be disconnected from:                                                                |  |  |  |
| vpntohomusic.v4.softether.net<br>[vpnserver_openvpn_remote_access_I3]                         |  |  |  |
| Don't show again                                                                              |  |  |  |
| CONFIRM                                                                                       |  |  |  |

(2) 画面に DISCONNECTED と表示されたら切断完了

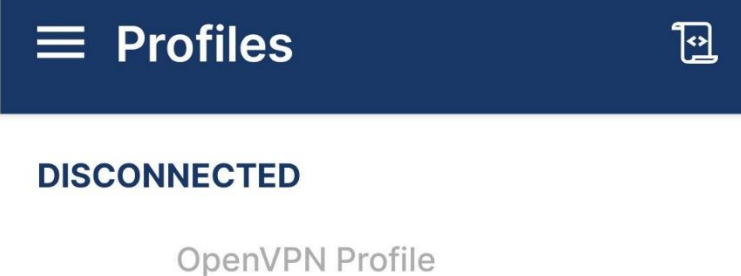

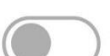

vpntohomusic.v4.softether.ne t [vpnserver\_openvpn\_remote \_access\_I3]

OP

#### 2.2回目以降の接続

#### 1. 接続

- (1) アプリケーション「Open VPN Connect」を開く
- (2) Profiles 画面の「vpntohomusic.v4~」からはじまるプロファイル左のボタンを押す

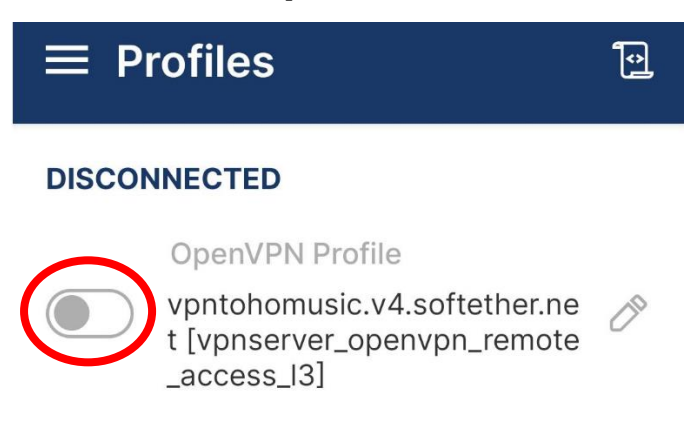

(3) 「Select Certificate」が表示されるので、「CONTINUE」を押すと接続され、学外からのデー タベース利用が可能となる。

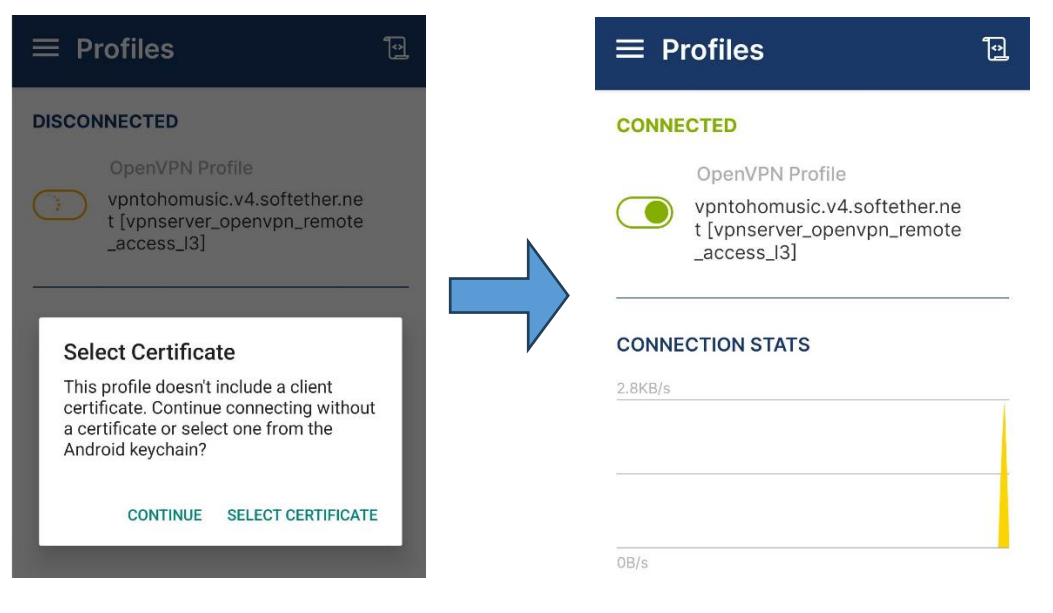

#### 2. 切断

(1) VPN 接続されている状態で、アプリケーション「Open VPN Connect」を開き、緑色のボタンを押す→Confirm

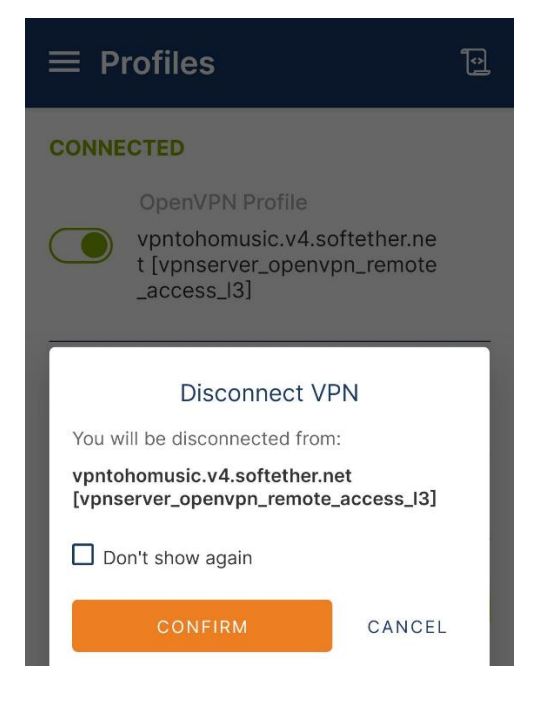

(2) 画面に DISCONNECTED と表示されたら切断完了